# Indeksering af lydbøger og podcasts

Pubhub Vejledning - v. I.0 - 13. december 2021

Med indekseringsværktøjet kan du oprette en indholdsfortegnelse til en lydbog eller podcast. Så kan slutbrugere gå direkte til et bestemt kapitel eller afsnit i lydfilen. Du bestemmer hvor.Vælg tidspunkter, navngiv og gem - så let er det. Din liste gemmes som et manifest. Og når du vælger at udgive, vil de forhandlere og streamingtjenester, hvis afspillere understøtter W3Cs Audiobooks manifest, nu kunne glæde kunderne med en præcis lytteoplevelse.

Eksempel på en færdig indholdsfortegnelse med 6 indeks-punkter og tilhørende tidsstempler:

| $\Theta =$ |
|------------|
| Θ =        |
| Θ =        |
| Θ =        |
| Θ =        |
| Θ =        |
|            |
|            |
|            |

Listen er sorteret og kronologisk. Der er to gemme-knapper:Vælg 'Gem kladde' for at arbejde videre på listen, eller 'Gem og udgiv' for at udgive den færdige indeksering her og nu.

# Afspiller

Med afspillerens skyder og/eller knapper kan du indstille start-tidspunkter:

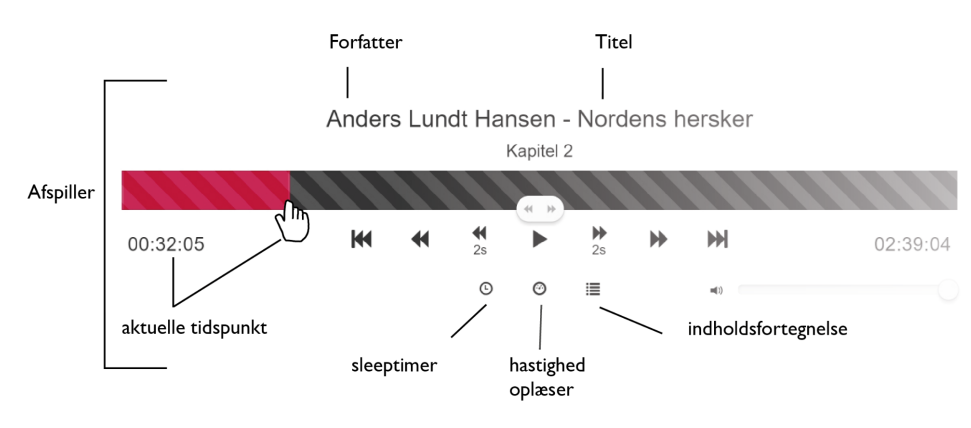

# Her er indekseringsværktøjet

I 'Indhold / Indholdsliste' finder du den lydbog/podcast, du ønsker at indeksere, og under 'Handling' vælger du 'Indholdsfortegnelse'.

| ISBN \$       | Titel 🔺            | Forfattere ≑ N            | lettopris ≑ | Туре ≑ | Beskyttelse ≑ | Aftaler ≑ | Oprettet ≑          | Sidst<br>opdateret 🌲 | Seriens<br>titel       | \$ | Nummer/<br>i serien | bind | \$ <mark> </mark> | Handling | Akti     | v 🗘 Fejl |
|---------------|--------------------|---------------------------|-------------|--------|---------------|-----------|---------------------|----------------------|------------------------|----|---------------------|------|-------------------|----------|----------|----------|
| 9788771570816 | Nordens<br>hersker | Anders<br>Lundt<br>Hansen | 59,00       | epub   | Vandmærke     | SA<br>ERK | 25-04-2017<br>16:32 | 23-09-2018<br>15:58  | Legendernes<br>Danmark | 5  | 2                   |      |                   | Indh     | oldsfort | egnelse  |
| 9788711807958 | Nordens<br>hersker | Anders<br>Lundt<br>Hansen | 63,97       | lydbog | Vandmærke     | SA<br>NLK | 11-08-2017<br>14:54 | 18-11-2021<br>16:33  |                        |    |                     | *    |                   | •        |          |          |

Nu åbnes et vindue, hvor du arbejder med indekseringen. I oversigten øverst til højre kan du se lydbogens omfang.

#### **Opret indholdsfortegnelse**

Navngiv det første felt, som begynder fra 0:00:00. Eks. 'Indledning'. Klik 'Tilføj afsnit' for at oprette et nyt listepunkt

#### ⊕ Tilføj afsnit

Nu skal du indstille tidspunktet for afsnittets start. Der er følgende måder:

(a) Lyt dig frem til start (play), (b) træk skyderen til stedet, (c) brug interval-knapperne for at ramme det 'rigtige' tidspunkt.

Og vigtigt: Klik på ur-ikonet for at stemple tidspunktet ind:

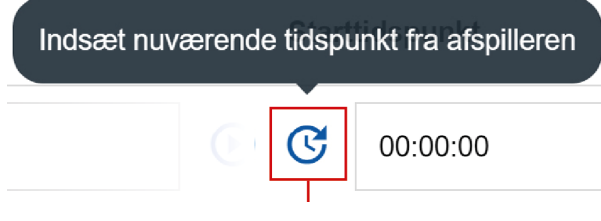

Når du klikker på uret, tagges det tidspunkt, som skyderen står ud for. **Eksempelvis:** 

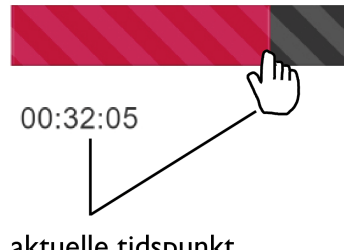

aktuelle tidspunkt

(b) Du kan også trække i skyderen for at placere tidspunkt - dér hvor det nye kapitel/afsnit begynder. Og klik på uret for at stemple tidspunktet ind:

| 2 Kapitel 1 (0:09:43) | — |
|-----------------------|---|
|-----------------------|---|

Navngiv afsnittet eksempelvis 'Kapitel I'.

(c) Med pile-knapperne kan du hoppe frem/tilbage i lydfiler og præcisere tidspunkt mere præcist. Eksempel:

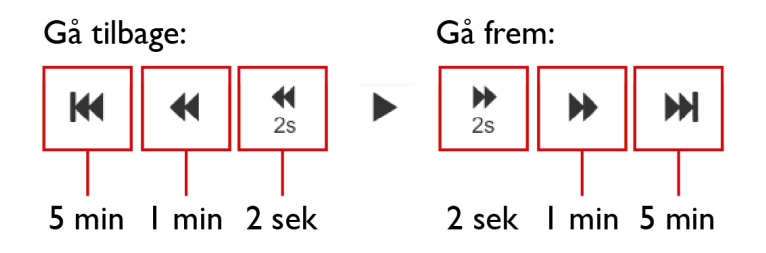

Med de små grå pile kan du mikro-styre tids-markør:

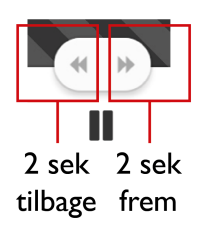

Fortsæt indtil du har lavet en fuld liste.

#### Se den færdige indholdsfortegnelse

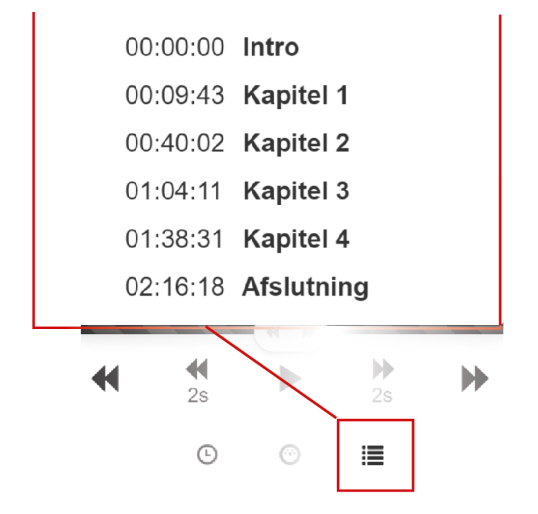

Eksempel på en færdig indekserings-liste.

Når listen er som du ønsker, gemmer du. Der er to gemmefunktioner:

## I. Gem kladde

'Gem kladde' overfører dine indekseringer til <u>manifestet</u>, men udgiver ikke noget. Brug denne knap, hvis du *ikke* er klar til udgivelse og ønsker at arbejde videre med listen. Når kladden er gemt, gives systemrespons 'Kladden blev gemt'.

# 2. Gem og udgiv

'Gem og udgiv' overfører dine indekseringer til <u>manifestet</u> OG udgiver manifestet. Brug denne knap når du er sikker på, listen er helt færdig.

Når manifestet er gemt og udgivet, gives systemrespons 'Indholdsfortegnelsen blev udgivet'.

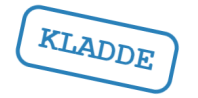

TIP! Du kan altid se på det skrå stempel om status er 'kladde' eller 'udgivet'.

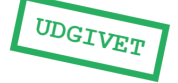

Gem kladde

Gem og udgiv

# Ny lydfil?

NB! Hvis du uploader en ny lydfil til pubhub, overskrives din gamle lydfil, og indholdsfortegnelsen (som du lige har lavet med indekserings-værktøjet) skal laves påny! Derfor kan det være en god idé at gemme en kopi af <u>manifestet</u>.

### Funktioner

Afspil lyd / Pause:

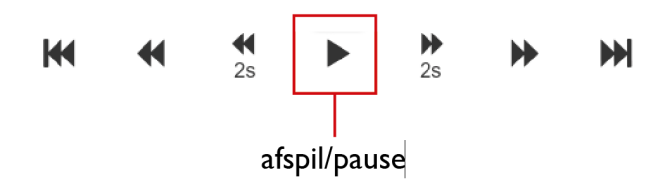

Indstil hastighed for oplæsning:

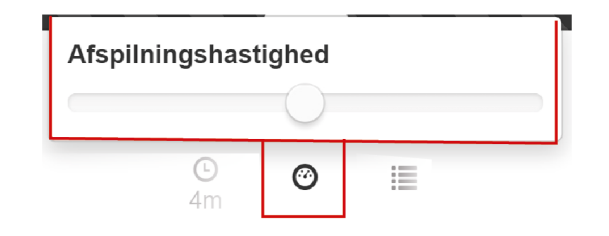

Brug **de 6 interval-knapper** til at ramme det 'rigtige' tidspunkt:

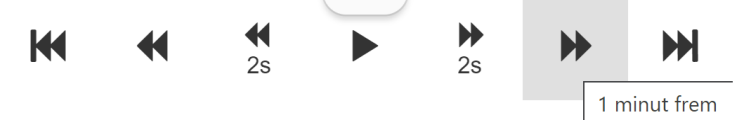

Gå tilbage (5 min, 1 min, 2 sek.) og gå frem (2 sek, 1 min, 5 min)

|   | Rækkefølge  | Beskrivelse af afsnit |     | Start         | ttidspunkt      |            |
|---|-------------|-----------------------|-----|---------------|-----------------|------------|
|   | 1           | Intro                 |     | <b>() (C)</b> | 00:00:00        | $\Theta =$ |
| 1 | 4 Kapitel 1 | Kapitel 1             | • C | 00:03:37      | ⊖ =<br>00:03:37 | Θ =        |
|   | 2           | Kapitel 2             |     | • •           | 00:18:50        | Θ =        |
| / | 3           | Kapitel 3             |     | <b>() (C)</b> | 00:41:46        | Θ =        |

**Sortering**: Hvis dine felter kommer i forkert rækkefølge, kan du sortere i rækkefølge ved drag-n-drop:

Husk, tidspunkter skal komme i kronologisk rækkefølge, ellers får du fejl!

Med **Højtaler** kan du skrue op/ned for lyden:

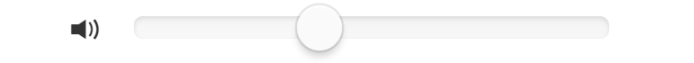

Sleeptimer: 🕒 - Klikker du flere gange på ikonet, får du forskellige nedtællinger:

#### Hjælp til fejlmeddelelser

Meddelelse:

Starttidspunkt skal være på formen HH:mm:ss

Årsag: Det tidspunkt, du forsøger at taste ind, er ikke validt.

Tidsangivelse i felter skal være timer : minutter : sekunder med kolon i mellem.

Eksempel: Du kan ikke bare skrive fx '129' ind:

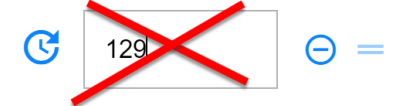

Løsning: Skriv i stedet 000129 - eller 00:01:29:

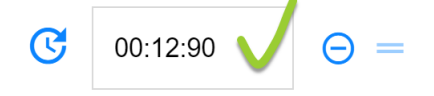

Meddelelse:

Afsnit x

Dette felt er obligatorisk.

Årsag: Du har oprettet et felt og angivet tid men glemt at navngive afsnittet. Løsning: Udfyld feltet og angiv et starttidspunkt, hvis der skal være et afsnit her. Skal der ikke være et afsnit, fjerner du det med 'minus-ikonet:

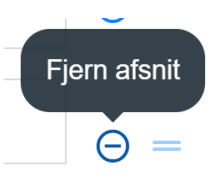

**(**) 2m

### Hent Manifest-fil

Du kan downloade manifest-filen efter udgivelse med denne knap:

Hent manifest-fil: 📩

Først når du har valgt 'Gem og udgiv', bliver knappen synlig.

Eksempel manifest-filens indhold:

```
{"@context":["https://schema.org","https://www.w3.org/ns/pub-context"],"co
nformsTo":"https://www.w3.org/TR/audiobooks/","name":"Nordens
hersker","readingOrder":[{"url":"del001.mp3#t=0","name":"Intro"},{"url":"d
el005.mp3#t=66","name":"Kapitel
1"},{"url":"del013.mp3#t=44","name":"Kapitel
2"},{"url":"del019.mp3#t=103","name":"Kapitel
3"},{"url":"del029.mp3#t=67","name":"Kapitel
4"},{"url":"del038.mp3#t=60","name":"Afslutning"}]}
```

#### **Oversigt over lydfiler**

I den grå ramme 'Lydfiler' kan du se de lydfiler, den samlede lydbog består af.

| Lydfiler:                                                                                                    |                                                                                                    |                                                                                                    |   |
|----------------------------------------------------------------------------------------------------|----------------------------------------------------------------------------------------------------|----------------------------------------------------------------------------------------------------|---|
| <ul> <li>del001.mp3 (9s)</li> <li>del002.mp3 (196s)</li> <li>del003.mp3 (96s)</li> <li>del004.mp3 (214s)</li> <li>del005.mp3 (216s)</li> <li>del006.mp3 (215s)</li> <li>del007.mp3 (233s)</li> <li>del008.mp3 (268s)</li> <li>del009.mp3 (170s)</li> <li>del010.mp3 (354s)</li> </ul> | <ul> <li>del016.mp3 (263s)</li> <li>del017.mp3 (232s)</li> <li>del018.mp3 (238s)</li> <li>del019.mp3 (225s)</li> <li>del020.mp3 (139s)</li> <li>del021.mp3 (112s)</li> <li>del022.mp3 (220s)</li> <li>del023.mp3 (275s)</li> <li>del024.mp3 (183s)</li> <li>del025.mp3 (238s)</li> </ul> | <ul> <li>del031.mp3 (237s)</li> <li>del032.mp3 (242s)</li> <li>del033.mp3 (323s)</li> <li>del034.mp3 (214s)</li> <li>del035.mp3 (261s)</li> <li>del036.mp3 (256s)</li> <li>del037.mp3 (261s)</li> <li>del038.mp3 (234s)</li> <li>del039.mp3 (218s)</li> <li>del040.mp3 (358s)</li> </ul> | • |
| Flere detaljer                                                                                                    |                                                                                                    |                                                                                                    |   |

'<u>Flere detaljer</u>' (åbner nyt vindue) viser yderligere information om lydfilerne - filnavn, varighed, bitrates, frames, sample rate, encoding, channel mode, længde og type.

| Filnavn    | Varighed (s) | Min. bitrate | Max. bitrate | Gns. bitrate | Frames | Sample rate (Hz) | Encoding   | Kanaler | Channel mode | Længde (B) | Туре | ^ |
|------------|--------------|--------------|--------------|--------------|--------|------------------|------------|---------|--------------|------------|------|---|
| del001.mp3 | 9            | 96000        | 96000        | 96000        | 375    | 44100            | MpegLayer3 | 1       | Mono         | 864000     | CBR  |   |
| del002.mp3 | 196          | 96000        | 96000        | 96000        | 7528   | 44100            | MpegLayer3 | 1       | Mono         | 17344512   | CBR  |   |
| del003.mp3 | 96           | 96000        | 96000        | 96000        | 3699   | 44100            | MpegLayer3 | 1       | Mono         | 8522496    | CBR  |   |
| del004.mp3 | 214          | 96000        | 96000        | 96000        | 8194   | 44100            | MpegLayer3 | 1       | Mono         | 18878976   | CBR  |   |
| del005.mp3 | 216          | 96000        | 96000        | 96000        | 8292   | 44100            | MpegLayer3 | 1       | Mono         | 19104768   | CBR  |   |
| del006.mp3 | 215          | 96000        | 96000        | 96000        | 8260   | 44100            | MpegLayer3 | 1       | Mono         | 19031040   | CBR  |   |
| del007.mp3 | 233          | 96000        | 96000        | 96000        | 8946   | 44100            | MpegLayer3 | 1       | Mono         | 20611584   | CBR  |   |

# Om 'Audiobooks'

Forholdsvis ny, anbefalet lydbogsstandard fra W3C (2017) som vi forventer bliver meget udbredt. <u>https://www.w3.org/TR/audiobooks/</u>. På github kan du læse om baggrunden for specifikationen: <u>Audiobook Explainer</u>.

Visse readere er allerede forberedt til at håndtere .audiobooks - f.eks.Thorium og Colibrio.